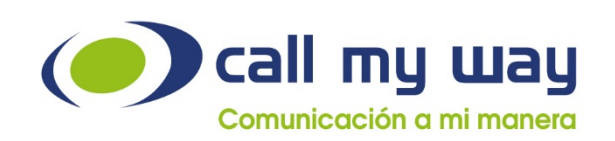

Agréguelos aquí y Ilámeles

% +506 4000- 4000 +5255 4170-8422 +1 305 644 5535

☑ info@callmyway.com

www.callmyway.com

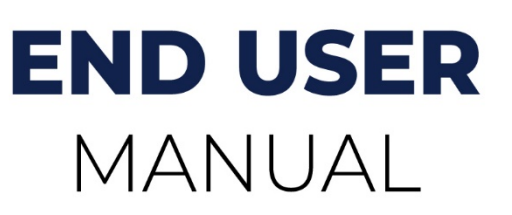

Marcación rápida

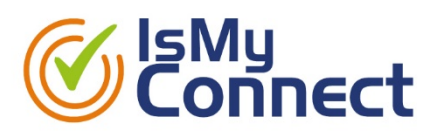

January 2021

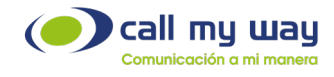

# Content

This document offers a complete user guide for IsMyConnect end users, its telephone functionalities over Microsoft Teams, with the objective to facilitate the migration process and the adoption of these services by end users.

This document shows the user experience and details the use of each of the telephone functionalities step by step.

Due to the dynamic nature of Microsoft Teams, CallMyWay will update this document and it will be published to reflect such updates or new functionalities of the service. These updates will be available on CallMyWay's website.

In addition to this document, you can also review IsMyConnect video tutorials which are available on our YouTube channel.

https://www.youtube.com/channel/UCknp55LUyd28ppTbzJbTdtw/playlists

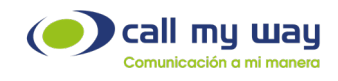

# **Customer Support**

CallMyWay offers through Customer Service Support Center, end users support and service, to ensure maximum customer satisfaction. If you have any questions, additional requests or incidents, please contact us through any of its available channels listed below, it will be a pleasure to assist you.

# Contact Us

Tel: +506 4000-4000 | +5255 4170-8422 | +1 305 644 5535

Email: soporte@callmyway.com

WhatsApp: +506 4000-4000

Web: <u>www.callmyway.com</u> I <u>www.ismyconnect.com</u>

Chat: www.callmyway.com

We show below our online support interface, available in our Web Site.

 Comunicación a mi manera
 New Account
 Recover Password

 Home
 About US
 Rates
 Documents
 Quality
 X

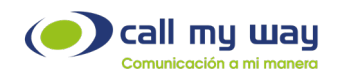

## Table of Contents

| Make a call                                       | 5  |
|---------------------------------------------------|----|
| Answer or Reject a call                           | 6  |
| Pull a call                                       | 6  |
| Mute a call                                       | 7  |
| Dial on an active call                            | 8  |
| Place a call "on hold"                            | 9  |
| Blind Call Transfer                               | 10 |
| Consult and then Transfer                         | 13 |
| Add People to an Ongoing Call or Meeting          | 15 |
| Remove People from an Ongoing Call or Meeting     | 17 |
| Microsoft Teams meeting with over the phone audio | 18 |
| Simultaneous Ringing                              | 20 |
| Forward Calls When Not Answered                   | 22 |
| Unconditional Calls Forwarding                    | 23 |
| Set up Voicemail                                  | 24 |
| App in Microsoft Teams                            | 25 |
| Call History                                      | 26 |
| Incoming call report                              | 28 |
| Queue incoming call report                        | 32 |

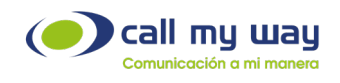

## Make a call

To make a call you must enter the "Calls" option in the left panel. If the keyboard is not displayed, you must press the "Dial a number" button.

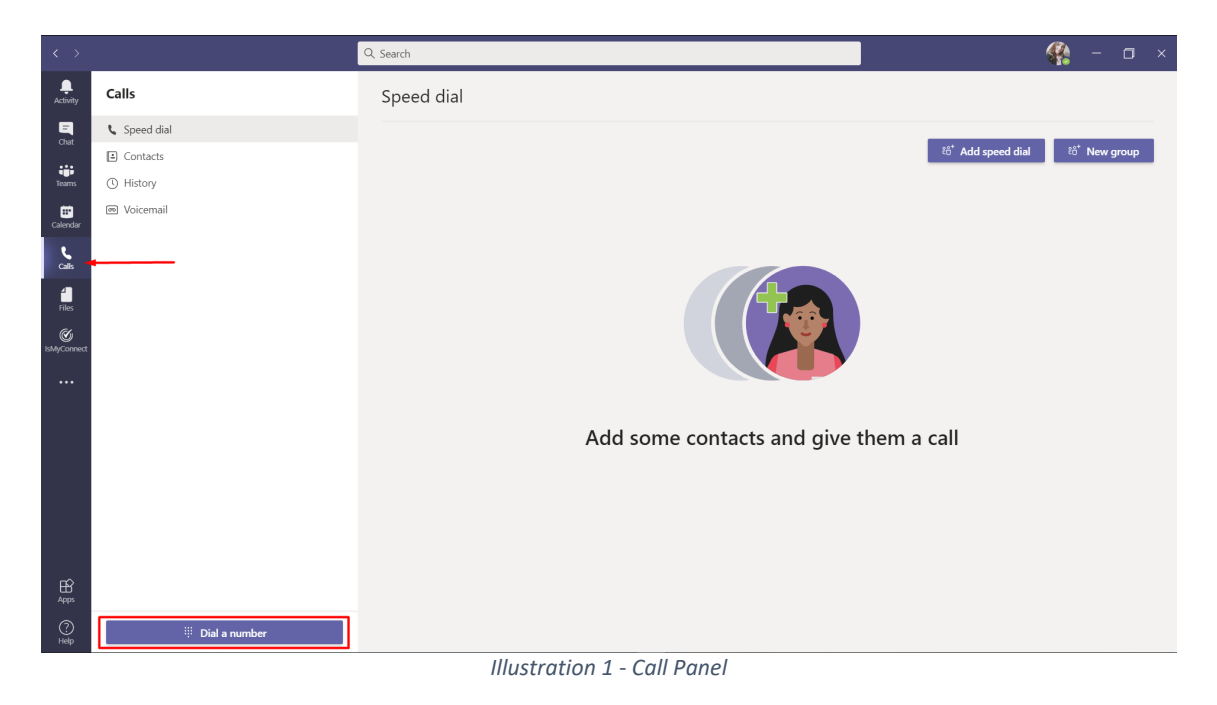

To dial a telephone number, you can position yourself in the field above the keyboard, and type it with the computer keyboard, or you can use the keyboard shown in MICROSOFT TEAMS screen.

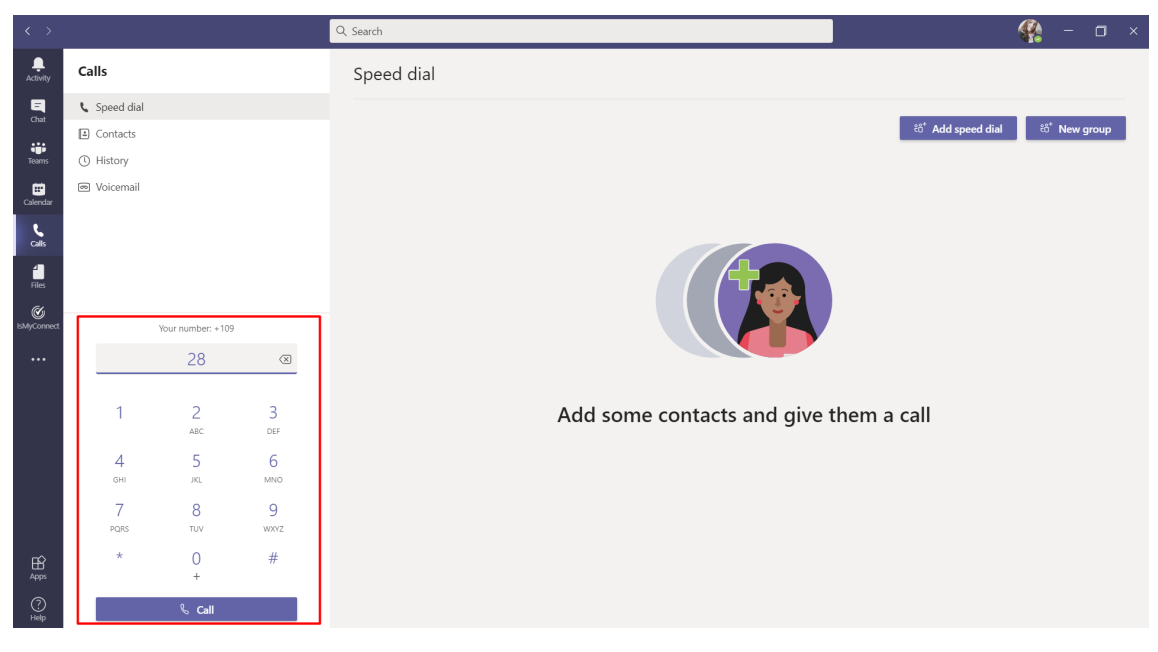

Illustration 2 - View of the telephone panel

CallMyWay and their logos are proprietary trademarks of CallMyWay N.Y. S. A. All rights reserved. <u>www.ismyconnect.com</u> +506 4000-4000 | +5255 4170-8422 | +1 305 644 5535

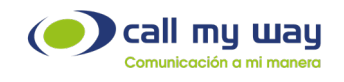

## Answer or Reject a call

When you receive a call, a pop-up window will be displayed in the lower right corner of the screen, as shown in the image.

- The purple button, located on the left, allows you to answer the call.
- The red button, located on the right, allows you to reject the call.

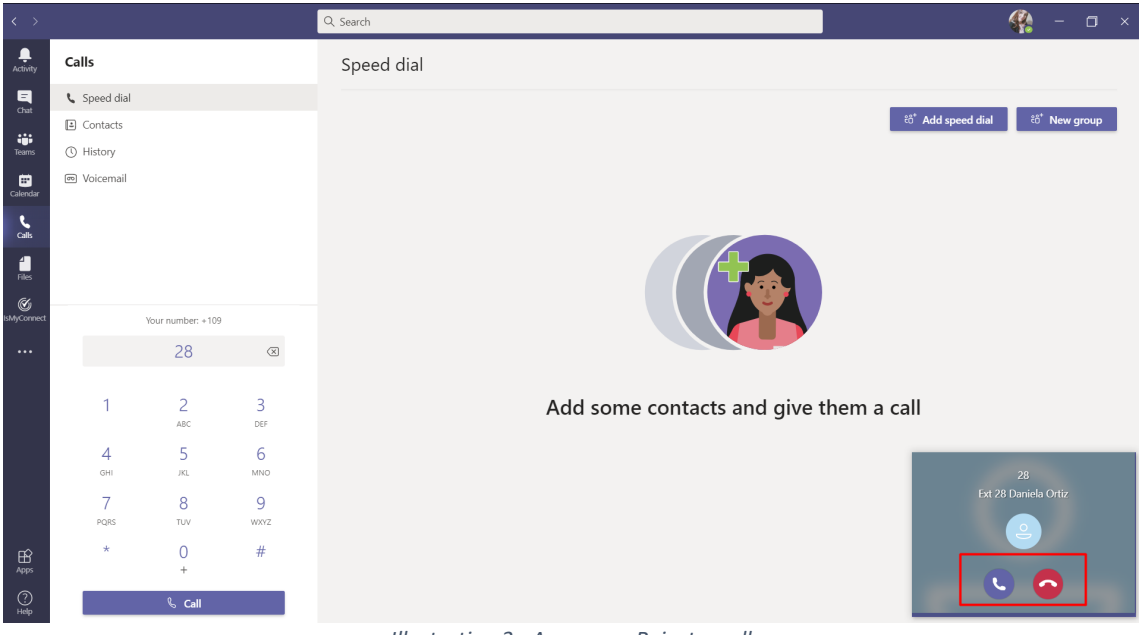

Illustration 3 - Answer or Reject a call

The pop-up window will display, even if Microsoft Teams is not in the foreground.

## Pull a call

To "pull a call" you must follow the same process as to "make a call", and dial one of the following codes, as the case may be.

• 8

Allows you to pull a call without knowing which extension is ringing.

• 8 + "Extension number that is ringing"

Allows you to pull a specific call, by indicating which is the extension to which the call will be pulled.

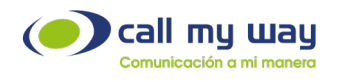

## Mute a call

To silence a call you must press the button with the microphone icon, the third icon from left to right.

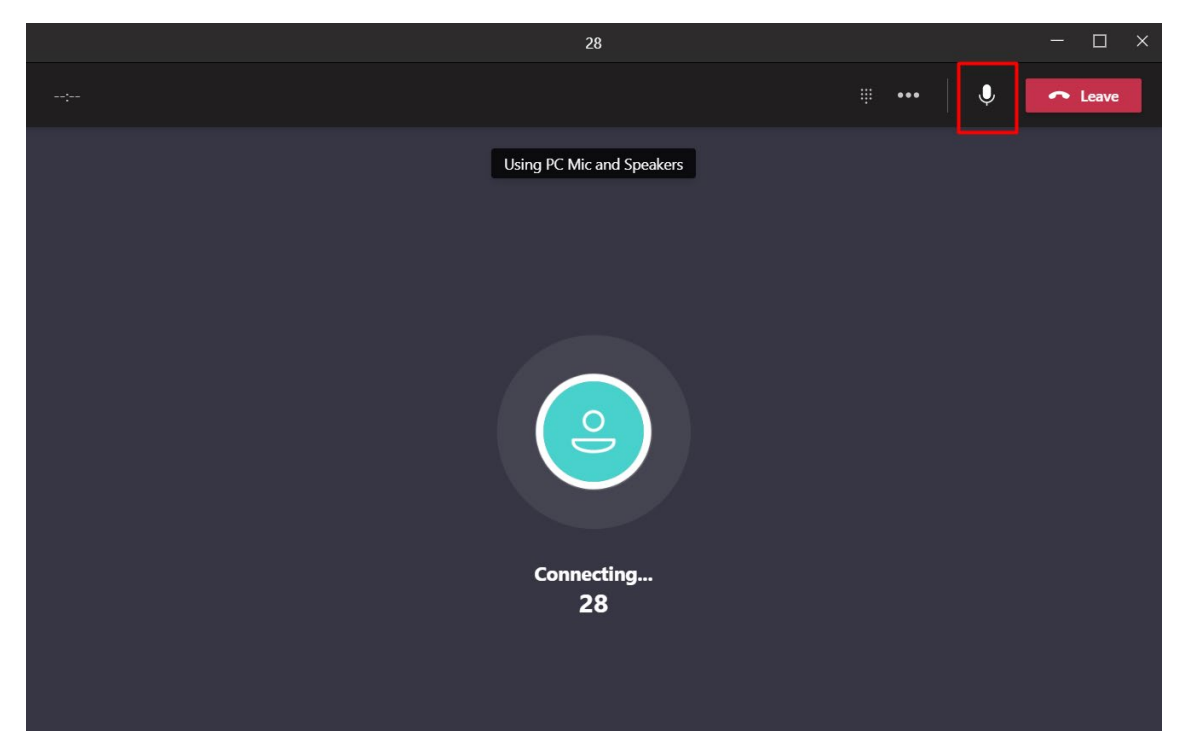

Illustration 4 - Mute a call

Once the button is pressed, its icon will change to a microphone with a crossbar. In case you want to activate the audio, you will have to press the button again, which will return to the initial microphone icon.

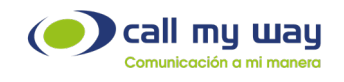

## Dial on an active call

In case you require to dial one or more digits over an active call, for instance, when calling a telephone exchange and dialing an extension number, press the button with the keyboard icon, the first icon from left to right.

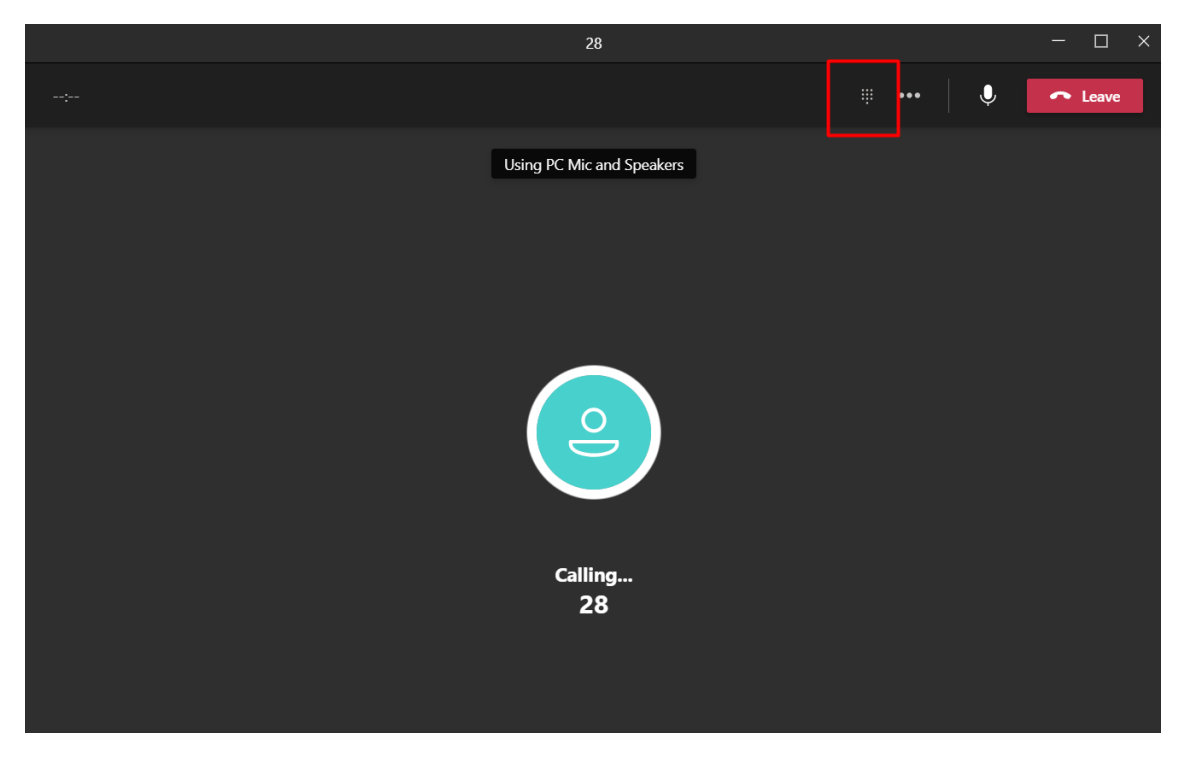

Illustration 5 - Dial on active call

Once the keyboard is displayed, you can either type the required number (s) with the computer keyboard, or you can use the keyboard that MICROSOFT TEAMS displays on the screen. If you don't want this on screen keyboard, you will need to press the button once again.

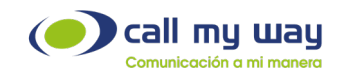

## Place a call "on hold"

To place a call "on hold", press the button with the 3-dots icon, the third icon from left to right. Pressing this button will display the menu shown below; you must click on the option "Hold".

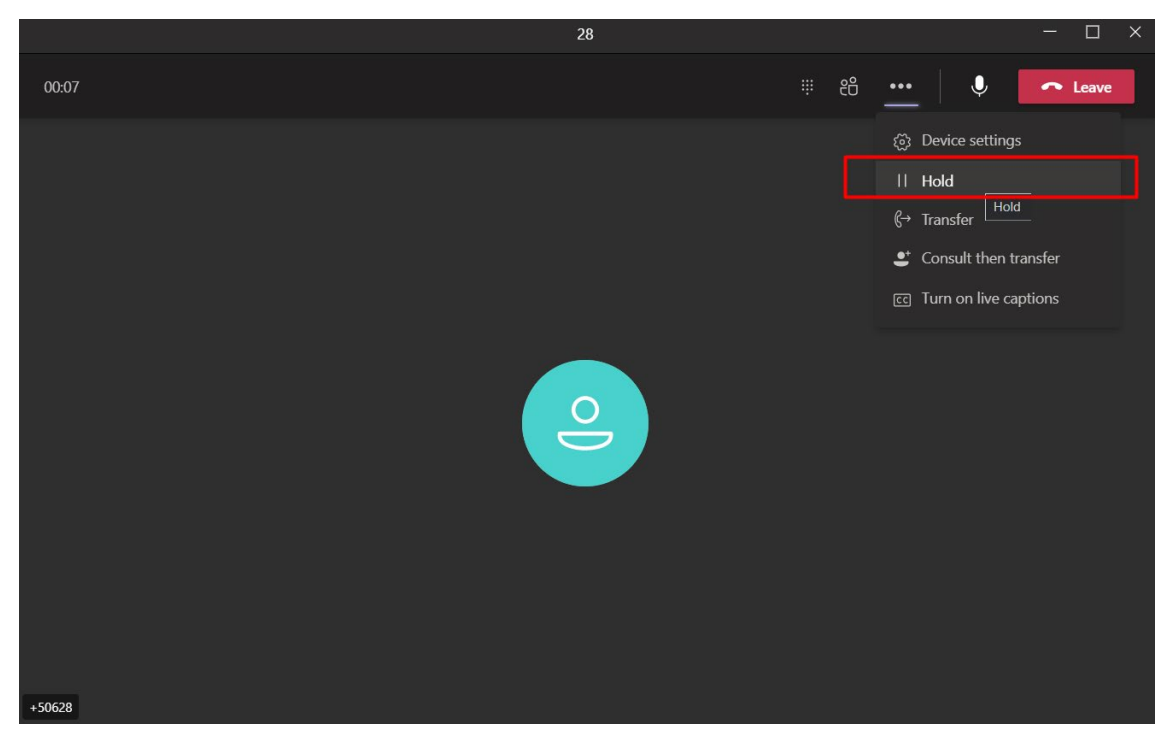

Illustration 6 - Put call on hold

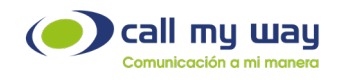

The screen will indicate that the call has been placed on hold and how long it has been in such condition. If you wish to resume the call, press the "Resume" button.

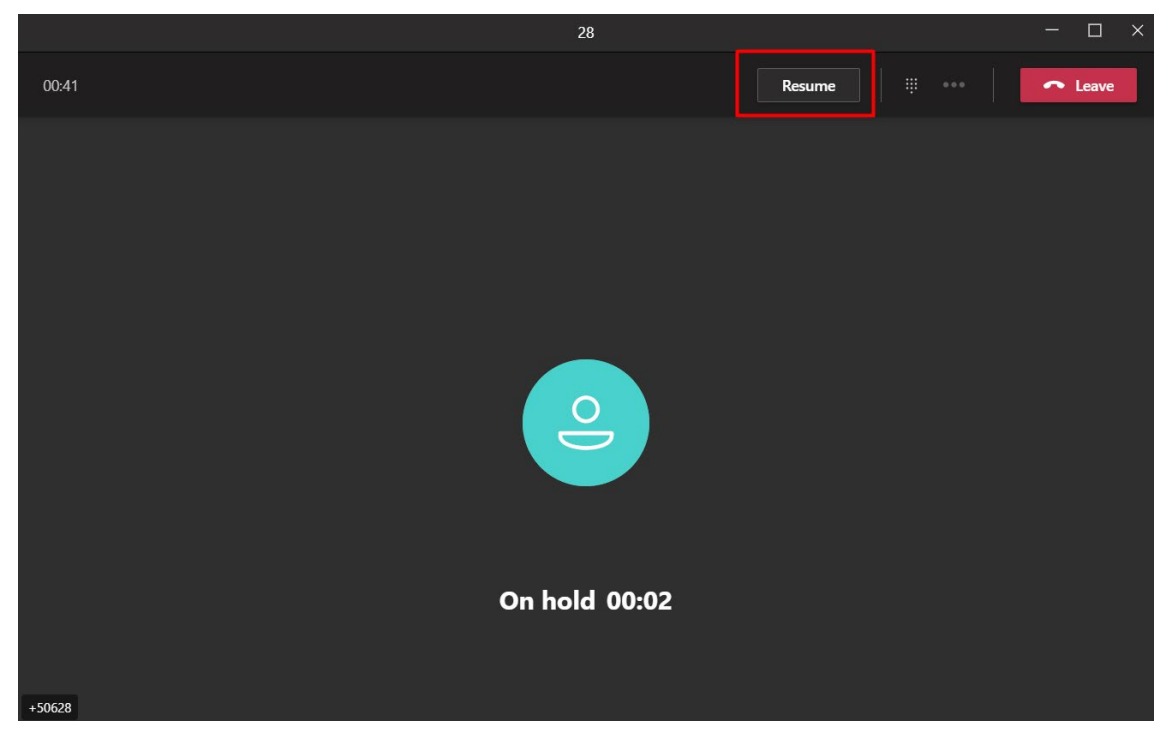

Illustration 7 - Resume a call

## Blind Call Transfer

To transfer a call blindly, press the button with the 3-dots icon, the third icon from left to right.

Pressing this button will display the menu shown belos; You must click on the option named "Transfer".

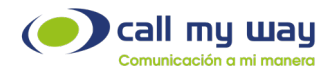

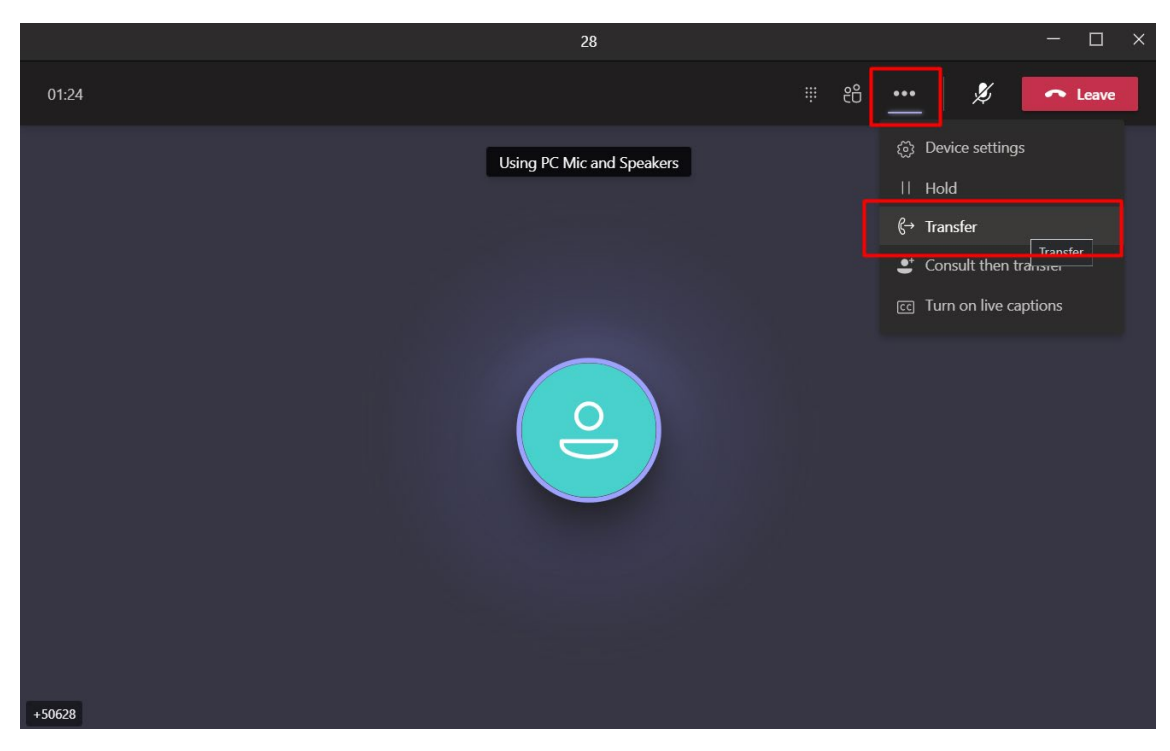

Illustration 8 - Transfer Call Blind

Enter: the name of a MICROSOFT TEAMS user, an extension number or a telephone number In the "Search" space. In case you are transferring the call to a MICROSOFT

TEAMS user, the call will not be made through Call My Way, therefore, there will be no record of it in CallMyWay's platform.

Once you have entered the telephone number or name of the MICROSOFT TEAMS user, you must press the "Transfer" button. A message will be displayed at the upper left corner showing that the transfer was completed successfully.

|        |                                 |   | - 🗆 × |
|--------|---------------------------------|---|-------|
| 01:54  |                                 |   |       |
|        | Transfer the cell               |   |       |
|        | 106                             | ۹ |       |
|        |                                 |   |       |
|        |                                 |   |       |
|        | Ring back if there's no answer. |   |       |
|        | Cancel Transfer                 |   |       |
|        | On hold 00:04                   |   |       |
| +50628 |                                 |   |       |

Illustration 9 - Enter the number to transfer

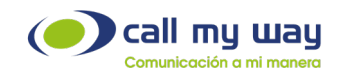

## Consult and then Transfer

For a previously consulted Call Transfer, you must press the button with the 3-dots icon, the third icon from left to right.

Pressing this button will display the menu shown below; You must click on the option "Consult and then transfer".

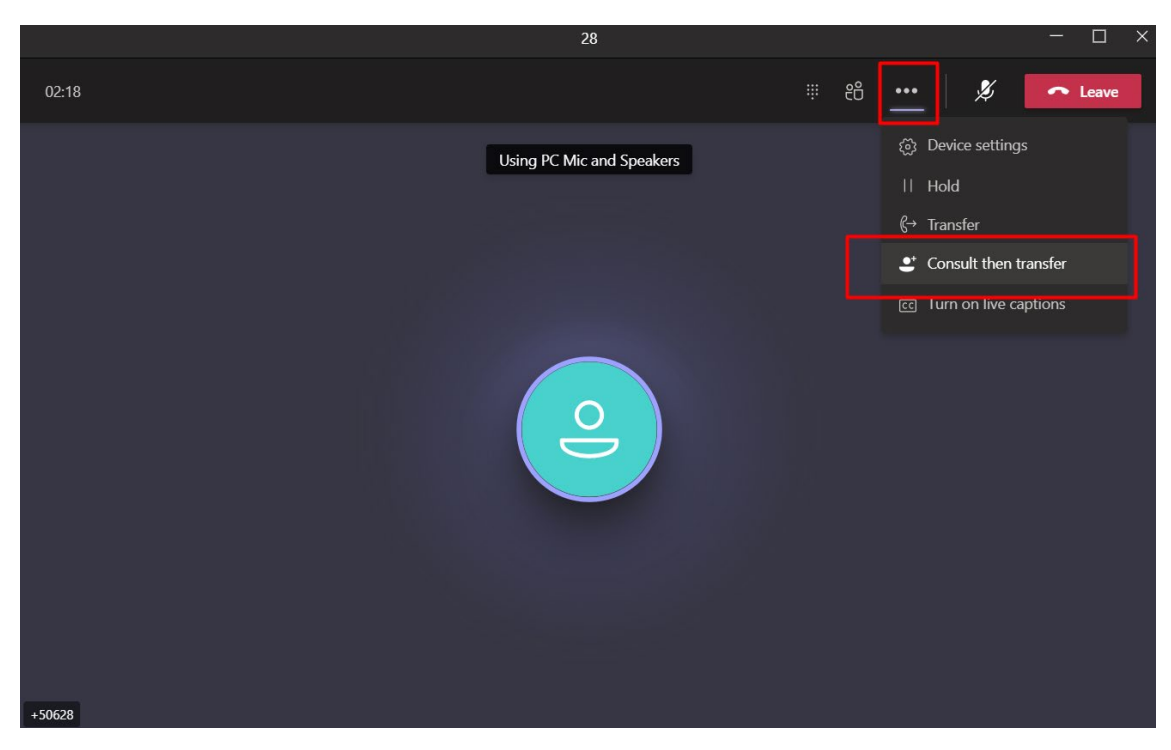

Illustration 10 - Transfer call in a Consultative manner

Type the name of a MICROSOFT TEAMS user, an extension number or a telephone number in the "Search" space.

If you transfer a call to a MICROSOFT TEAMS user, the call will not be made through Call My Way, therefore, there will be no records of it.

If you transfer to an extension number or a telephone number, that extension or number must have the "call waiting" functionality active. Once you have entered the telephone number or name of the MICROSOFT TEAMS user, you must press the "Consult" button.

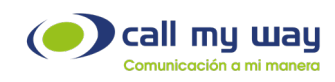

|        | 28                             |  | — П X |
|--------|--------------------------------|--|-------|
|        |                                |  |       |
| 03:38  |                                |  |       |
|        |                                |  |       |
|        |                                |  |       |
|        | Choose a person to consult     |  |       |
|        | nvite someone or dial a number |  |       |
|        | 28                             |  |       |
|        |                                |  |       |
|        |                                |  |       |
|        |                                |  |       |
|        |                                |  |       |
|        |                                |  |       |
|        | Cancel Consult                 |  |       |
|        | On hold 00:05                  |  |       |
|        |                                |  |       |
|        |                                |  |       |
| +50628 |                                |  |       |

Illustration 11 - Enter the number to transfer

By pressing the "Consult" button a call will be made to the respective user or number; and you can ask the recipient if he/she accepts the call transfer.

Once the recipient agrees to transfer the call, press the "Transfer" button.

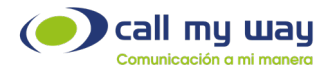

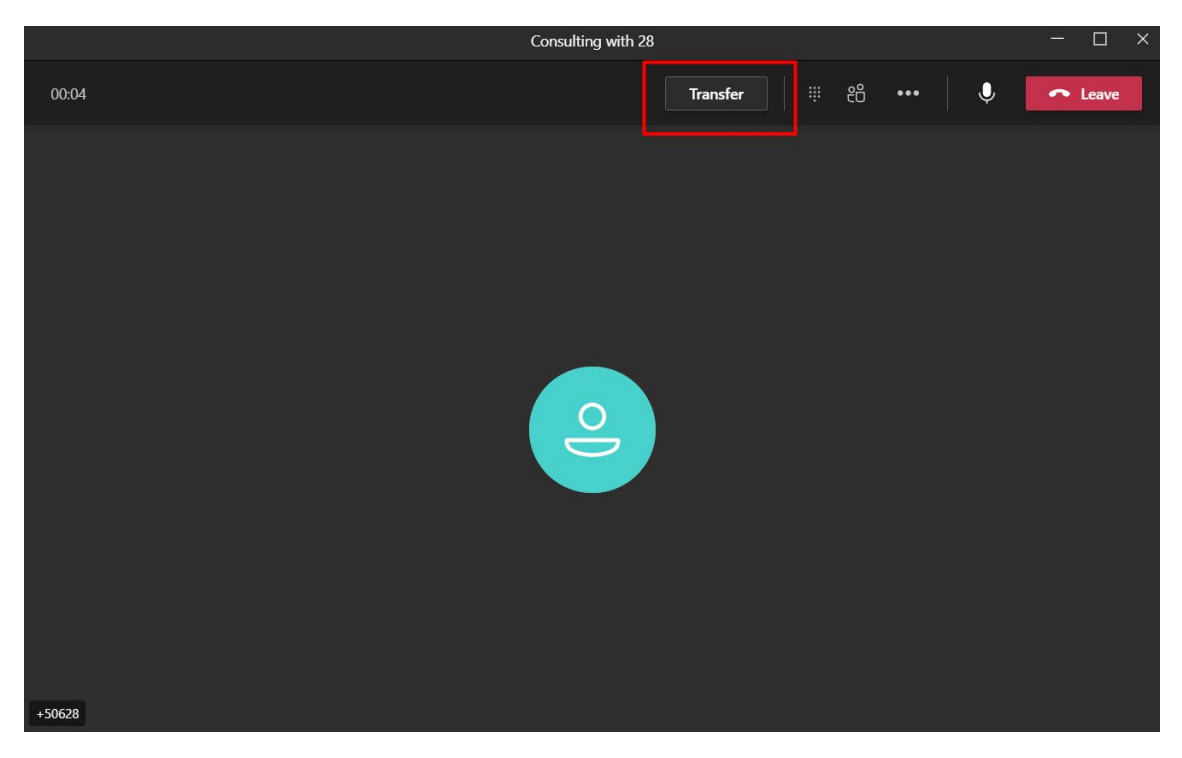

Illustration 12 - Button that will allow you to transfer a call

## Add People to an Ongoing Call or Meeting

To add more people to an ongoing call, you must press the button with the 2-persons icon, the second icon from left to right.

Enter the name of a MICROSOFT TEAMS user, an extension number or a telephone number In the "Invite someone or dial a number" field.

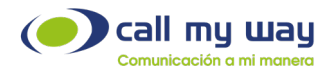

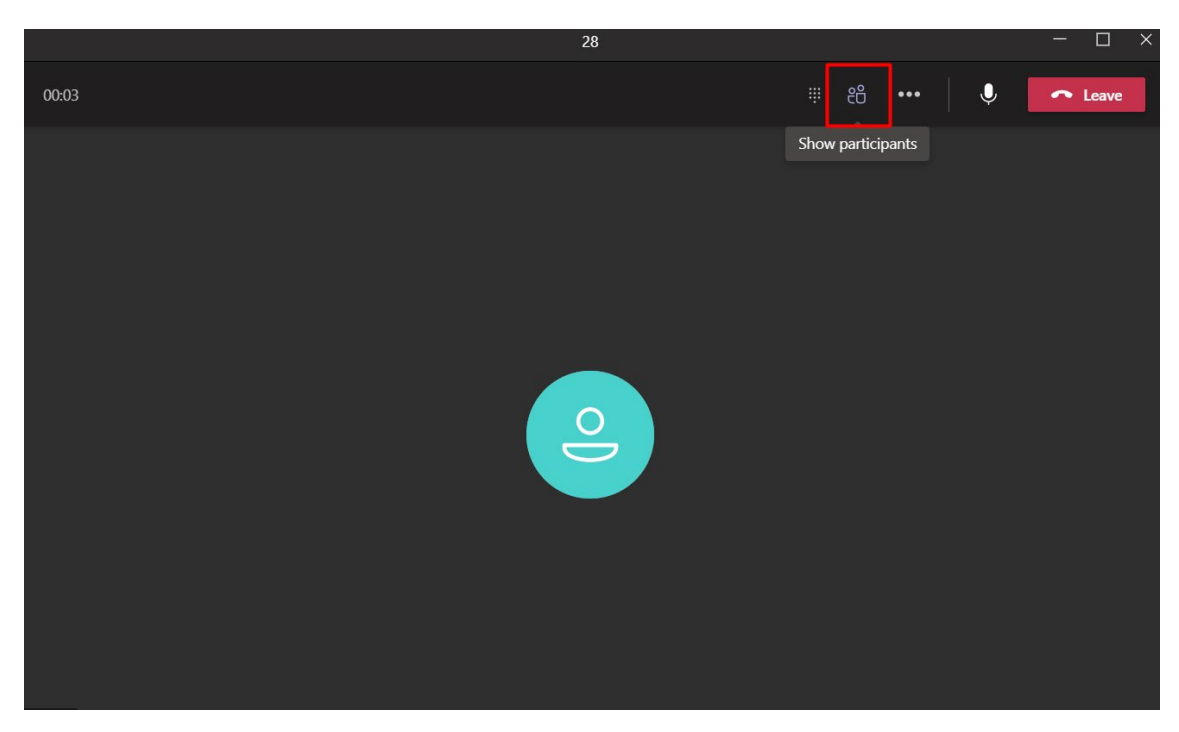

Illustration 13 - Button that will allow you to add participants

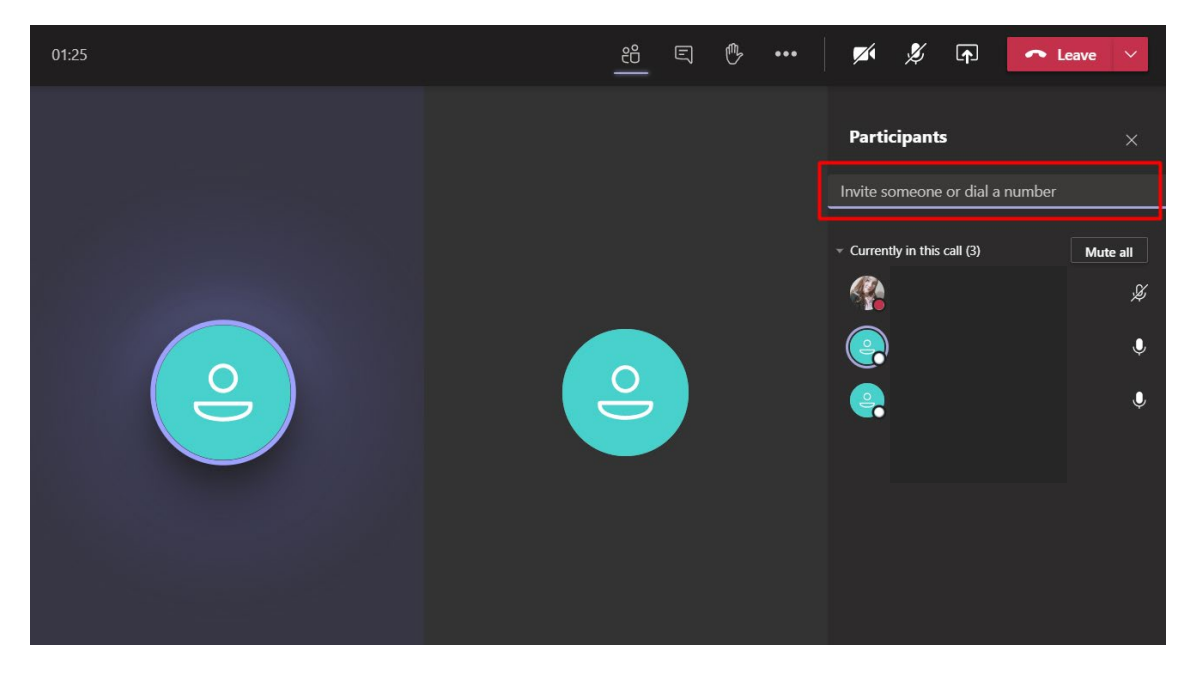

Illustration 14 - Add the participant's phone number

Once you have entered the telephone number or name of the MICROSOFT TEAMS user, you must press the "enter" key or click on the box that appears below.

When you press this box, the system will start calling the user or number entered; meanwhile the status "Calling" will be displayed at the right. When the call is answered, he/she is added to the call. When added, it will no longer show the "Calling" status

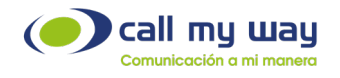

and a second circle with a person icon will be displayed in the central section of the application.

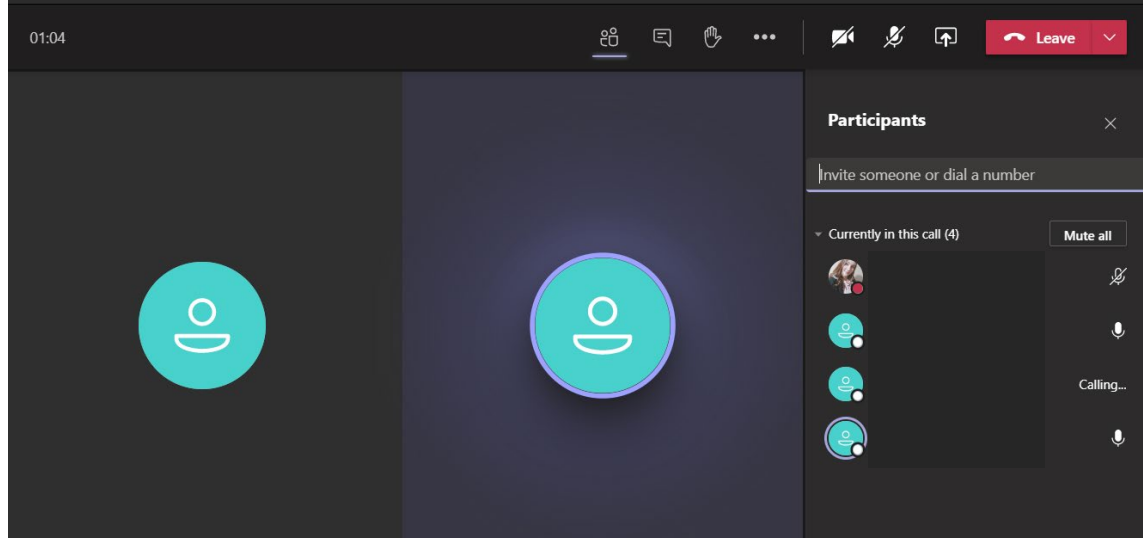

Ilustración 1 - Vista de todos los participantes

## Remove People from an Ongoing Call or Meeting

To remove people from an ongoing call, you must press the button with the 2-persons icon, the second icon from left to right. A panel will open on the right side showing the call participants. You must "right-click" on the participant you want to remove from the call, or press the button with the 3-dots icon that each contact has. This will display a menu, and you must click on the "Remove participant" option. The system will end the call of the respective participant and remove it from the right panel.

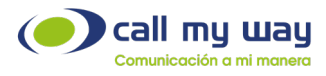

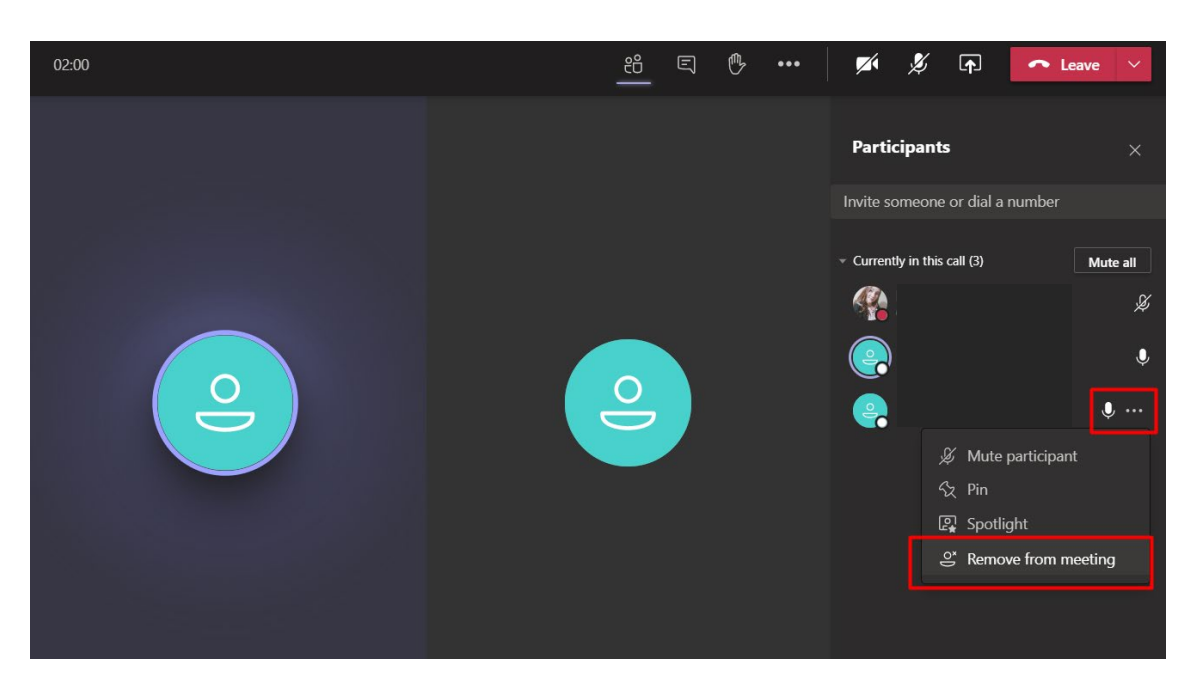

Illustration 16 - Remove a participant from the active call

#### Microsoft Teams meeting with over the phone audio

When you join a meeting in Microsoft Teams, you will see several configuration options for that meeting. If you want your audio to be heard over the phone, you must choose the "phone audio" option. Once this option is selected, press the "Join Now" button.

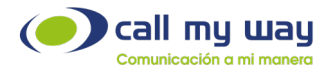

| Revisió                   | ión temas varios — 🗆 🗄                                              |
|---------------------------|---------------------------------------------------------------------|
| Choose your vid           | deo and audio options                                               |
|                           | Computer audio                                                      |
| <b>#</b> 4                | (과) Phone audio 📀                                                   |
| Your camera is turned off | We'll give you a number to call after you join, or we can call you. |
|                           | C Room audio                                                        |
| 🕫 🔘 💥 Background filters  | Don't use audio                                                     |
|                           | Cancel Join now                                                     |

Illustration 17 - Phone audio option

A box will automatically appear, there you must enter the number you want Microsoft Teams to call. Then press the "call me" button or press your favorite number.

|       | Revisión temas varios                                                                         |   |       | - 🗆 ×     |
|-------|-----------------------------------------------------------------------------------------------|---|-------|-----------|
| 00:11 | 8° E 🖗                                                                                        | a | Zí 4× | ► Leave ∨ |
|       | Use phone for audio<br>Enter your number and we'll call you.<br>Enter phone number<br>Call me | x |       |           |
|       | Favorites<br>e +506 8615 5577<br>Dial in manually                                             |   |       |           |
|       |                                                                                               |   |       |           |

Illustration 18 - Enter the phone number you want Teams to call you

CallMyWay and their logos are proprietary trademarks of CallMyWay N.Y. S. A. All rights reserved. <u>www.ismyconnect.com</u> +506 4000-4000 | +5255 4170-8422 | +1 305 644 5535

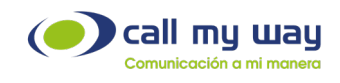

#### Simultaneous Ringing

If you want another user in the organization or an external number to ring when receiving a call, you must use the "Calls ring" functionality. Press the circular icon that contains your photo or the initials of your name, and then click on the "Settings" option in the upper right corner of the application.

| < >                 |      |                          | Q. Search     |                       |                |                                 | - 🎲      | o × |
|---------------------|------|--------------------------|---------------|-----------------------|----------------|---------------------------------|----------|-----|
| ,<br>Activity       |      | Calendar                 |               |                       |                | Daniela Ortiz<br>Change picture |          |     |
| Chat                | (‡)  | Today < > January 2021 ~ | 10            |                       |                | <ul> <li>Available</li> </ul>   |          | >   |
| Tearns              |      | 11<br>Monday             | 12<br>Tuesday | 13<br>Wednesday       | 14<br>Thursday | 더 Set status message            |          |     |
| Calendar            | 2 PM |                          |               |                       |                | ☐ Saved<br>☺ Settings           |          |     |
| Calls               | 3 PM |                          |               | Revisión temas varios |                | Zoom                            | - (100%) | + 🗆 |
| Files               |      |                          |               | Daniela Ortiz         |                | Keyboard shortcuts              |          |     |
| (Connect            | 4 PM |                          |               |                       |                | Check for updates               |          |     |
|                     | 5 PM |                          |               |                       |                | Sign out                        | p        |     |
|                     | 6 PM |                          |               |                       |                |                                 |          | -   |
|                     |      |                          |               |                       |                |                                 |          |     |
|                     | 7 PM |                          |               |                       |                |                                 |          |     |
| B                   | 8 PM |                          |               |                       |                |                                 |          |     |
| Apps<br>(?)<br>Help | 9 PM |                          |               |                       |                |                                 |          |     |

Illustration 19 - Settings within the Teams application

You must enter the option "Calls", on the left panel, and check the option "Calls ring." You must choose one of the following options In the "Also call" field,:

1. New number or contact: in the "Add number or contact" field, type an external telephone number, an extension number, the name or email of a user in the organization, and press the "enter" key or click on the typed text.

2. No one else: default option, the call is not sent to any other person.

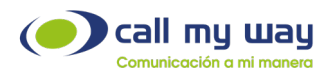

| $\langle \rangle$ |          |                                           |                                                                                |                                                                                        |                                                                      |            |        |   |      |                     | - 0 | × |
|-------------------|----------|-------------------------------------------|--------------------------------------------------------------------------------|----------------------------------------------------------------------------------------|----------------------------------------------------------------------|------------|--------|---|------|---------------------|-----|---|
| Activity          | <b>a</b> | Calendar                                  | Settings                                                                       |                                                                                        |                                                                      |            |        | × | € Me | et now              |     |   |
| Calendar          |          | Today < > January 2021 ~<br>11.<br>Monday | General     Privacy     Notifications     Devices     FP Permissions     Calls | Call answering ru<br>Choose how you wan<br>Calls ring me<br>Also ring<br>If unanswered | to handle incoming calls.<br>O Forward my calls<br>No one else<br>28 |            | ~      |   |      | <b>15</b><br>Friday |     |   |
| Calls<br>Files    |          |                                           |                                                                                |                                                                                        | Ring for this many seconds before re<br>20 seconds (default)         | edirectin  | $\sim$ |   |      |                     |     |   |
| (C)<br>MyConnect  |          |                                           |                                                                                | Voicemail                                                                              |                                                                      |            |        |   |      |                     |     |   |
| •••               |          |                                           |                                                                                | Voicemails will show i                                                                 | n the calling app with audio playback a                              | nd trans   | ipt.   |   |      |                     |     |   |
|                   |          |                                           |                                                                                | <b>Ringtones</b><br>Choose a ringtone for<br>Calls for you                             | incoming calls<br>Default                                            | $\sim$     | D      |   |      |                     |     |   |
|                   |          |                                           |                                                                                | Forwarded calls                                                                        | Default                                                              | $\sim$     | Þ      |   |      |                     |     |   |
|                   |          |                                           |                                                                                | Delegated calls                                                                        | Default                                                              | $\sim$     | Þ      |   |      |                     |     |   |
| Apps<br>C         |          |                                           |                                                                                | Accessibility<br>Turn on TTY to use ter                                                | t to communicate over the phone line.                                | . To get t | is     |   |      |                     |     |   |

Illustration 20 - Different methods to divert calls

#### 3. Call group:

Type the name or email of a user of the organization in the "Add people" space, and press the "enter" key or click on the typed text. Repeat the process for each user you want to add.

In the space "Call order", define which method you will use.

a. All at the same time: When a call comes in, it rings to all users at the same time.b. In the above order: When entering a call, it will be sent to one user at a time. If the user to whom the call is sent does not answer it, it is sent to the next user and so on, according to the order in which the users are displayed in the group.

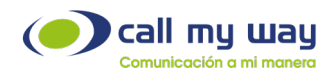

| $\langle \rangle$ |                            |                                                                                          |   |  |
|-------------------|----------------------------|------------------------------------------------------------------------------------------|---|--|
| Activity          | Calendar                   | < Back to Options Call group                                                             | × |  |
|                   | 🗊 Today < 🚿 January 2021 🖂 | Select people to be in your call group and then forward to them whenever<br>you need to. |   |  |
|                   | 11                         | Add people                                                                               |   |  |
| Tesarras          | Monday                     | Search Q                                                                                 |   |  |
| Calendar          | 2 PM                       |                                                                                          |   |  |
| Cons.             |                            |                                                                                          |   |  |
|                   | 3 PM                       |                                                                                          |   |  |
| Files             |                            |                                                                                          |   |  |
| (Connect          | 4 23                       |                                                                                          |   |  |
|                   | 5.014                      |                                                                                          |   |  |
|                   | 3 PM                       |                                                                                          |   |  |
|                   |                            |                                                                                          |   |  |
|                   | O PIM                      |                                                                                          |   |  |
|                   | 7.014                      |                                                                                          |   |  |
|                   |                            | Pick the order you want people in your call group to receive your calls.                 |   |  |
|                   |                            | Ring order $\qquad$ All at the same time $\qquad \checkmark$                             |   |  |
|                   |                            | Cancel Save                                                                              |   |  |

Illustration 21 - Contacts for a call group

#### Forward Calls When Not Answered

You can forward calls when not answered after a certain amount of seconds. Press the circular icon that contains your photo or the initials of your name, and then click on the "Settings" option In the upper right corner of the application.

You must enter the option "Calls" on the left panel and check the option "Calls ring."

You will need to define a value for the following spaces:

1. If you don't have an answer:

You need to choose one of the following options:

- a. New number or contact: see previous procedure in point 1.
- b. Do nothing: default option, no action is taken.
- c. Calling group: see previous procedure in point 3.
- 2. Ring for "X" seconds before redirecting:

You must define the number of seconds that the call must ring, before it is transferred to the destination defined in the previous space (If there is no answer).

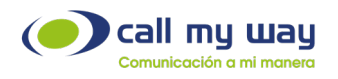

| $\langle \rangle$       |   |                          |                                                                     |                                                          |                                                            |                     |        | _ |         |     | - 49 | σ×   |
|-------------------------|---|--------------------------|---------------------------------------------------------------------|----------------------------------------------------------|------------------------------------------------------------|---------------------|--------|---|---------|-----|------|------|
| <b>Activity</b>         | 6 | Calendar                 | Settings                                                            |                                                          |                                                            |                     |        | × | Q4 Meet | now |      | ng 🗸 |
| Chat                    |   | Today < > January 2021 ~ | ☺ General<br>合 Privacy<br>♀ Notifications                           | Call answering ru<br>Choose how you war<br>Calls ring me | iles<br>it to handle incoming calls.<br>O Forward my calls |                     |        |   | 1       | 5   |      |      |
| Teams<br>Calendar       |   | Monday                   | <ul> <li>₽ Devices</li> <li>₽ Permissions</li> <li>Calls</li> </ul> | Also ring                                                | No one else                                                |                     | ~      |   |         |     |      |      |
| Colls<br>Files          |   |                          |                                                                     |                                                          | Ring for this many seconds<br>20 seconds (default)         | s before redirectin | g<br>V |   |         |     |      |      |
| <b>O</b><br>IsMyConnect |   |                          |                                                                     | Voicemail<br>Voicemails will show                        | in the calling app with audio p                            | layback and trans   | cript. |   |         |     |      |      |
|                         |   |                          |                                                                     | Configure voic                                           | email                                                      |                     |        |   |         |     |      |      |
|                         |   |                          |                                                                     | Ringtones<br>Choose a ringtone fo                        | r incoming calls                                           |                     |        |   |         |     |      |      |
|                         |   |                          |                                                                     | Forwarded calls                                          | Default                                                    | ~                   | D      |   |         |     |      |      |
|                         |   |                          |                                                                     | Delegated calls                                          | Default                                                    | $\sim$              | ⊳      |   |         |     |      |      |
| Apps                    |   |                          |                                                                     | Accessibility<br>Turn on TTY to use te                   | ext to communicate over the p                              | hone line. To get t | his    |   |         |     |      |      |
| (?)<br>Help             |   |                          |                                                                     |                                                          |                                                            | _                   |        |   |         |     |      |      |

Illustration 22 - Seconds the call must ring

## Unconditional Calls Forwarding

To forward calls unconditionally, press the circular icon that contains your photo or the initials of your name, and then click on the "Configuration" option in the upper right corner of the application.

You must enter the option "Calls" on the left panel and check the option "Forward my calls."

In the "Forward to" space, you must choose one of the following options:

1. Voicemail.

2. New number or contact: See procedure in point 1 of the section " simultaneous ringing".

3. Calling group: See the procedure in point 3 of the section " simultaneous ringing".

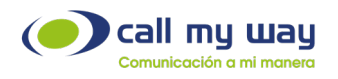

| < >           |   |                          |                                              |                                                        |                                                         |                     |        |   |              |                    |
|---------------|---|--------------------------|----------------------------------------------|--------------------------------------------------------|---------------------------------------------------------|---------------------|--------|---|--------------|--------------------|
| Activity      | 6 | Calendar                 | Settings                                     |                                                        |                                                         |                     |        | × | Q Meet now   | + New meeting $~~$ |
| Chat          |   | Today < > January 2021 ~ | <ul> <li>General</li> <li>Privacy</li> </ul> | Call answering r<br>Choose how you wa                  | ules<br>n <mark>t to handle incoming callo.</mark>      |                     |        |   |              |                    |
| tearns        |   | <b>11</b><br>Monday      | Notifications     Devices                    | <ul> <li>Calls ring me</li> <li>Forward to:</li> </ul> | <ul> <li>Forward my calls</li> <li>Voicemail</li> </ul> |                     | $\sim$ |   | 15<br>Friday |                    |
| Calendar      |   |                          | Permissions                                  |                                                        |                                                         |                     |        |   |              |                    |
| <b>C</b> alls |   |                          | 🌜 Calls                                      | Voicemail<br>Voicemails will show                      | in the calling app with audio p                         | layback and trans   | cript. |   |              |                    |
| Files         |   |                          |                                              | Configure voi                                          | cemail                                                  |                     |        |   |              |                    |
| (Connect      |   |                          |                                              | Choose a ringtone fo                                   | or incoming calls                                       |                     |        |   |              |                    |
|               |   |                          |                                              | Calls for you                                          | Default                                                 | ~                   | ⊳      |   |              |                    |
|               |   |                          |                                              | Delegated calls                                        | Default                                                 | ~                   | Þ      |   |              |                    |
|               |   |                          |                                              | Accessibility                                          |                                                         |                     |        |   |              |                    |
|               |   |                          |                                              | Turn on TTY to use t<br>working, be sure to            | ext to communicate over the p<br>connect a TTY device.  | hone line. To get 1 | this   |   |              |                    |
|               |   |                          |                                              |                                                        | noue                                                    |                     |        |   |              |                    |
| FŔ            |   |                          |                                              |                                                        |                                                         |                     |        |   |              |                    |
| Apps          |   |                          |                                              |                                                        |                                                         |                     |        |   |              |                    |

Illustration 23 - Diverting calls

#### Set up Voicemail

To set up a voicemail, press the circular icon that contains your photo or the initials of your name, and then click on the "Configuration" option in the upper right corner of the application.

You must enter the "Calls" option and press the "voicemail" button, where you can customize your mailbox.

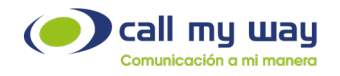

| < >           |      |                          |                                                  |                                                                 |                                                                |           |         |   |    |              |                    |
|---------------|------|--------------------------|--------------------------------------------------|-----------------------------------------------------------------|----------------------------------------------------------------|-----------|---------|---|----|--------------|--------------------|
| Activity      | 6    | Calendar                 | Settings                                         |                                                                 |                                                                |           |         | 1 | ×  | Q4 Meet now  | + New meeting $~~$ |
| Chat          |      | Today < > January 2021 ~ | <ul> <li>③ General</li> <li>⊕ Privacy</li> </ul> | Call answering re<br>Choose how you wa                          | <b>lles</b><br>nt to handle incoming calls.                    |           |         |   |    |              |                    |
| tiji<br>Teams |      | 11<br>Monday             | ပာ Notifications<br>ဂူ Devices                   | <ul> <li>Calls ring me</li> <li>Forward to:</li> </ul>          | <ul> <li>Forward my calls</li> <li>Voicemail</li> </ul>        |           | $\sim$  |   |    | 15<br>Friday |                    |
| Calendar      |      |                          | Permissions Calls                                | Voicemail                                                       |                                                                |           |         | 7 |    |              |                    |
| Calls         |      |                          |                                                  | Voicemails will show<br>Configure voie                          | in the calling app with audio playback                         | and trans | script. |   |    |              |                    |
| Files         |      |                          |                                                  | Ringtones<br>Choose a ringtone fo                               | or incoming calls                                              |           |         | _ |    |              |                    |
| IsMyConnect   |      |                          |                                                  | Calls for you                                                   | Default                                                        | $\sim$    | ⊳       |   |    |              |                    |
| •••           |      |                          |                                                  | Forwarded calls                                                 | Default                                                        | $\sim$    | ⊳       |   |    |              |                    |
|               |      |                          |                                                  | Delegated calls                                                 | Default                                                        | $\sim$    | ⊳       |   |    |              |                    |
|               |      |                          |                                                  | Accessibility<br>Turn on TTY to use to<br>working, be sure to a | ext to communicate over the phone lin<br>connect a TTY device. | e. To get | this    |   | J. |              |                    |
|               |      |                          |                                                  | Turn on TTY I                                                   | node                                                           |           |         |   | 1  |              |                    |
| HÊ<br>Apps    |      |                          |                                                  |                                                                 |                                                                |           |         |   |    |              |                    |
| 0             | 9 PM |                          |                                                  |                                                                 |                                                                |           |         |   |    |              |                    |

Illustration 24 - Set up voicemail

## App in Microsoft Teams

You can install the IsMyConnect application from the Microsoft Teams application Market Store.

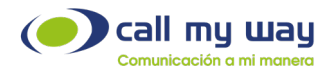

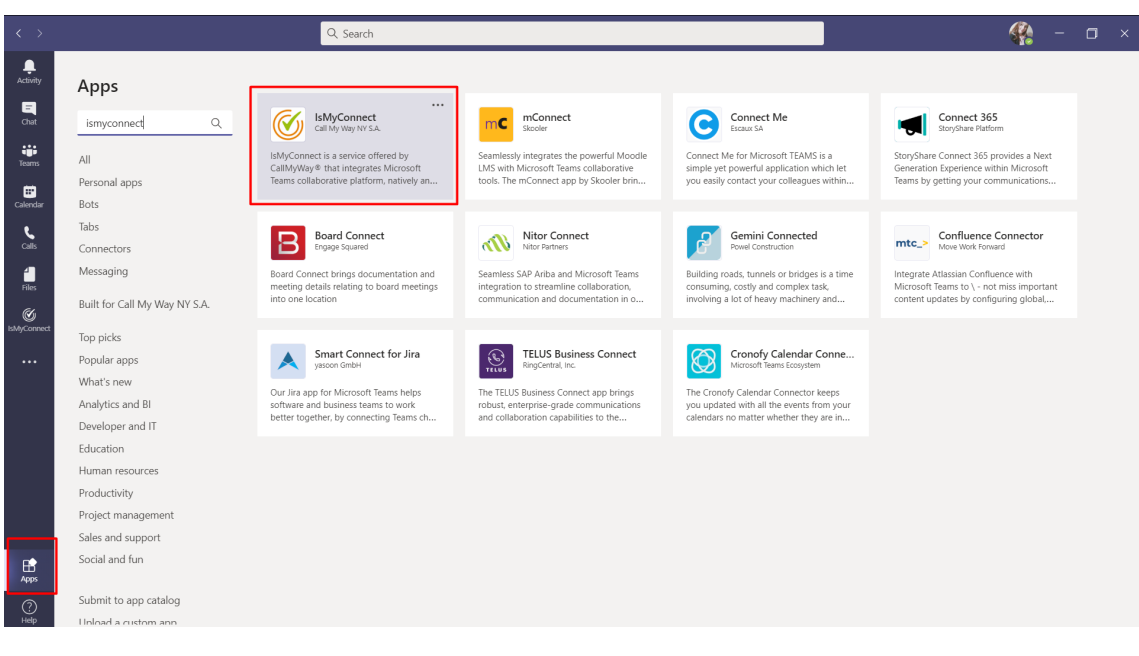

Illustration 25 - IsMyConnnect application within Teams

Once installed, the application will appear in the left sidebar. Once inside you can enter your username and password or access through the "Microsoft Teams" button with your Microsoft Teams user.

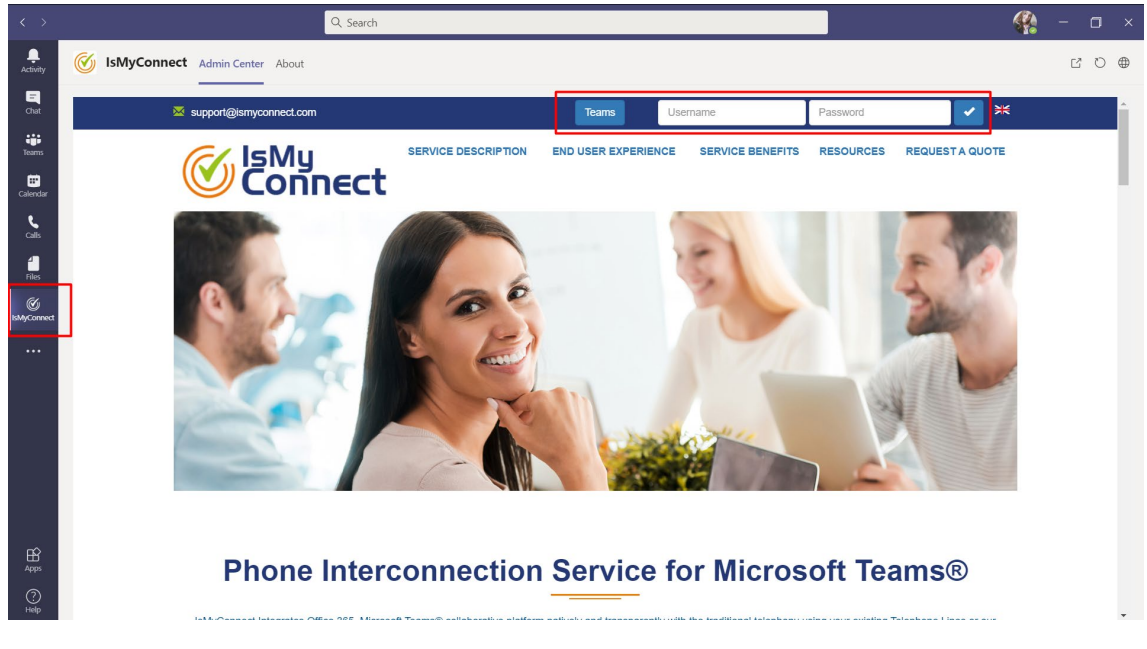

Illustration 26 - Access to the IsMyConnect platform from Teams

#### Call History

It allows to obtain the call logs based on different parameters or filters.

Specific Date Range: Here define a specific date range.

Pin: The pin refers to a specific username.

CallMyWay and their logos are proprietary trademarks of CallMyWay N.Y. S. A. All rights reserved. <u>www.ismyconnect.com</u> +506 4000-4000 | +5255 4170-8422 | +1 305 644 5535

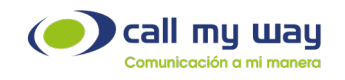

Group: Refers to specific group of people

Status: The status of the call you require to search for

Type: It is the type of call, usually "All" option is selected

Destination: Enter a code, either (506) for Costa Rica, (55) for Brazil, or the specific code that you want to search in the calls history.

Terminated by: It is the user that ended the call, sender or receiver.

Quantity per page: Number of calls that is required to be viewed per page in case you selected the option to view the results on screen. Additionally, an option is offered to download a "CSV" file that you can manipulate later on.

| < >                |               | Q. Search                                                                                             | 🧌 – 🗆 × |
|--------------------|---------------|----------------------------------------------------------------------------------------------------|---------|
| Activity           | 🧭 IsMyConnect | Admin Center About                                                                                    | Ľ Ö     |
| Chat               |               | Home Account Balance Support Security AA Messages My Conference CRM Recordings Monitoring FE Logout 🔀 | ^       |
| iiii<br>Teams      |               | Call history                                                                                          |         |
| E<br>Calendar      |               | Date Ventorday                                                                                        |         |
| <b>C</b> alls      |               | (Based on the end of the call) Today                                                                  |         |
| files              |               | From 2021-01-15 00:00                                                                                 |         |
| (C)<br>IsMyConnect |               | То 2021-01-15 23:59 🖍                                                                                 |         |
|                    |               | Pin r                                                                                                 |         |
|                    |               | Group Gerencia                                                                                        |         |
|                    |               | Comercial                                                                                             |         |
|                    |               | Servicio al Cliente                                                                                   |         |
|                    |               | II II                                                                                                 |         |
|                    |               | State  All  Connected  Charged  Attempts                                                              |         |
| Ŕ                  |               | Type  All  Outgoing   Forwarding                                                                      |         |
| Apps               |               | Destination Ex.: 506, 5062, 5067                                                                      |         |
| ?<br>Help          |               | Finished by                                                                                           | Ŧ       |

Illustration 27 - Call History Parameters

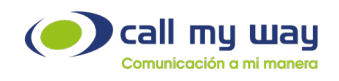

These are the records of the calls for the defined filter, additionally it shows the summary by endpoint. For each user, it indicates the number of incoming and outgoing calls and the total amount.

|   |                     |          |                | Q           | Search   |                                          |      |                                     |      |           |                   |                  |       | - <b>8</b> 89 |
|---|---------------------|----------|----------------|-------------|----------|------------------------------------------|------|-------------------------------------|------|-----------|-------------------|------------------|-------|---------------|
| Ż | IsMyConnec          | t Admi   | in Center 🖌    | About       |          |                                          |      |                                     |      |           |                   |                  |       |               |
|   |                     |          |                |             |          |                                          |      |                                     |      |           |                   |                  |       |               |
|   | Results             |          |                |             |          |                                          |      |                                     |      |           |                   |                  |       |               |
|   |                     |          |                |             |          |                                          |      |                                     |      |           |                   |                  |       |               |
|   |                     |          |                |             |          | « 1 2                                    | 3    | 4 5 <b>Q</b> »                      |      |           |                   |                  |       |               |
|   | Home                | Туре     | Finished<br>by | Termination | Duration | Origin                                   | Ext. | Destination                         | Ext. | Rate      | Connection<br>fee | Total<br>charges | Code  | Destina       |
|   | 15-01-2021 15:17:42 | internal | Destination    | Ok          | 1m43s    | 40004000                                 |      | 8569841 (Ext 36 Robert)             | 36   | CRC0.00   | CRC0.00           | CRC0.00          |       |               |
|   | 15-01-2021 15:17:42 | internal | Destination    | Ok          | 1m43s    | 36 (Ext 36 Robert) (8569841)             | 36   | 36 (Ext 36 Robert) (8569841)        | 36   | CRC0.00   | CRC0.00           | CRC0.00          |       |               |
|   | 15-01-2021 15:16:22 | Outgoing | Destination    | Ok          | 57s      | 40004000 (Ri2) (8373448)                 | 12   | 99450670020101                      |      | CRC238.56 | CRC0.00           | CRC226.63        | 99450 | AZERBAIJA     |
|   | 15-01-2021 15:15:43 | Outgoing | Origin         | Ok          | 14s      | 40004000 (Ri2) (8373448)                 | 12   | 99450644007727                      |      | CRC238.56 | CRC0.00           | CRC55.66         | 99450 | AZERBAIJA     |
|   | 15-01-2021 15:15:28 | Outgoing | Origin         | Canceled    | 0s       | 40004000 (Ri2) (8373448)                 | 12   | 994506447727                        |      | CRC238.56 | CRC0.00           | CRC0.00          | 99450 | AZERBAIJA     |
|   | 15-01-2021 15:14:56 | Outgoing | Origin         | Ok          | 10s      | 40004000 (Ri2) (8373448)                 | 12   | 99450670020099                      |      | CRC238.56 | CRC0.00           | CRC39.76         | 99450 | AZERBAIJA     |
|   | 15-01-2021 15:14:26 | Outgoing | Origin         | Ok          | 13s      | 40004000 (Ri2) (8373448)                 | 12   | 50670020099                         |      | CRC25.13  | CRC0.00           | CRC5.44          | 5067  | Costa Ri      |
|   | 15-01-2021 15:08:39 | internal | Origin         | Ok          | 15s      | 40004000                                 |      | 8569841 (Ext 36 Robert)             | 36   | CRC0.00   | CRC0.00           | CRC0.00          |       |               |
|   | 15-01-2021 15:08:39 | internal | Origin         | Ok          | 15s      | 36 (Ext 36 Robert) (8569841)             | 36   | 36 (Ext 36 Robert) (8569841)        | 36   | CRC0.00   | CRC0.00           | CRC0.00          |       |               |
|   | 15-01-2021 15:08:17 | internal | Destination    | Ok          | 3s       | 40004000                                 |      | 8569841 (Ext 36 Robert)             | 36   | CRC0.00   | CRC0.00           | CRC0.00          |       |               |
|   | 15-01-2021 15:08:17 | internal | Destination    | Ok          | 3s       | 36 (Ext 36 Robert) (8569841)             | 36   | 36 (Ext 36 Robert) (8569841)        | 36   | CRC0.00   | CRC0.00           | CRC0.00          |       |               |
|   | 15-01-2021 15:04:51 | internal | Origin         | Ok          | 17s      | 40004000                                 |      | 8569841 (Ext 36 Robert)             | 36   | CRC0.00   | CRC0.00           | CRC0.00          |       | -             |
|   | 15-01-2021 15:04:51 | internal | Origin         | Ok          | 17s      | 36 (Ext 36 Robert) (8569841)             | 36   | 36 (Ext 36 Robert) (8569841)        | 36   | CRC0.00   | CRC0.00           | CRC0.00          |       |               |
|   | 15-01-2021 15:04:19 | internal | Origin         | Ok          | 50s      | 40004000                                 |      | 8569841 (Ext 36 Robert)             | 36   | CRC0.00   | CRC0.00           | CRC0.00          |       |               |
|   | 15-01-2021 15:04:19 | internal | Origin         | Ok          | 50s      | 36 (Ext 36 Robert) (8569841)             | 36   | 36 (Ext 36 Robert) (8569841)        | 36   | CRC0.00   | CRC0.00           | CRC0.00          |       |               |
|   | 15-01-2021 15:03:45 | Outgoing | Destination    | Ok          | 1m57s    | 40004000 (Teams Daniela Ortiz) (8640242) | 109  | 50686155577                         |      | CRC25.13  | CRC0.00           | CRC49.00         | 5068  | COSTA RICA    |
|   | 15-01-2021 15:03:26 | internal | Origin         | Ok          | 2m23s    | 109 (Teams Daniela Ortiz) (8640242)      | 109  | 28 (Ext 28 Daniela Ortiz) (8639082) | 28   | CRC0.00   | CRC0.00           | CRC0.00          |       |               |
|   | 15-01-2021 14:59:06 | Incoming | Destination    | Ok          | 2m18s    | anonymous                                |      | 8373479                             | 48   | CRC0.00   | CRC0.00           | CRC0.00          |       |               |
|   | 15-01-2021 14:58:34 | Incoming | Origin         | Ok          | 2m54s    | anonymous                                |      | 50640004000 (40004000) (8626525)    |      | CRC0.00   | CRC0.00           | CRC0.00          |       |               |
|   | 15-01-2021 14:57:30 | Outgoing | Origin         | Ok          | 1m23s    | 40004000                                 |      | 50683455240                         |      | CRC25.13  | CRC0.00           | CRC34.76         | 5068  | COSTA RICA    |
|   |                     |          |                |             |          |                                          |      |                                     |      |           |                   |                  |       |               |

Illustration 28 - Call history records

#### Incoming call report

You will choose the filters of your preference in the same way, a start date and an end date.

Include internal calls: Includes calls between agents.

Endpoint: incoming calls from a specific user

Queue: shows all queues that are created

Minimum duration of the call that is required to search

Result: you can choose if you want to view the calls that have been rejected, busy, canceled, among others.

You can see the results on screen, downloading a CSV file or you can send it to an email for later review.

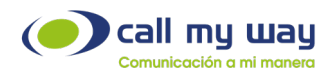

| < >                  |            | Q. Search                                                                                                    | 🧌 – 🗆 × |
|----------------------|------------|----------------------------------------------------------------------------------------------------|---------|
| <br>Activity         | SMyConnect | Admin Center About                                                                                                    | Ľ Ŭ ⊕   |
| -<br>Chat            |            | Home Account Balance Support Security AA Messages My Conference CRM Recordings Monitoring FE Logicut 🔀                                                                                       |         |
| iii<br>Teams         |            | Incoming calls report                                                                                                    |         |
| <b>H</b><br>Calendar |            | Home 2021-01-15                                                                                                    |         |
| <b>C</b> alls        |            | End 2021-01-15                                                                                                    |         |
| -<br>Files           |            | Include Internal Calls O Yes<br>No                                                                                                    |         |
| (Connect             |            | Endpoint v                                                                                                    |         |
|                      |            | Minimum Duration (s)                                                                                                    |         |
|                      |            | Result                                                                                                    |         |
|                      |            | Results   Local screen  File                                                                                                    |         |
|                      |            | Email                                                                                                    |         |
|                      |            | Search                                                                                                    |         |
|                      | -          | Online support     40004000     40004000     40004000     40004000                                                                                                    | -       |
| Apps                 |            | CallMyWay y sus logos son marcas registradas bajo la propiedad de CallMyWay N Y. S. A. Licenciados por la Sutel bajo el título SUTEL-TH-003. Todos los derechos reservados www.callmyway.com |         |
| 0                    |            |                                                                                                    |         |

Illustration 29 - Incoming call report parameters

This type of report is divided into 4 sections:

- General summary of the answering behavior for each number.
- Summary by endpoint: This summarizes the response by number and by extension and shows a percentage of the response level.

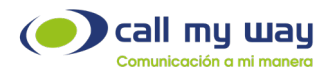

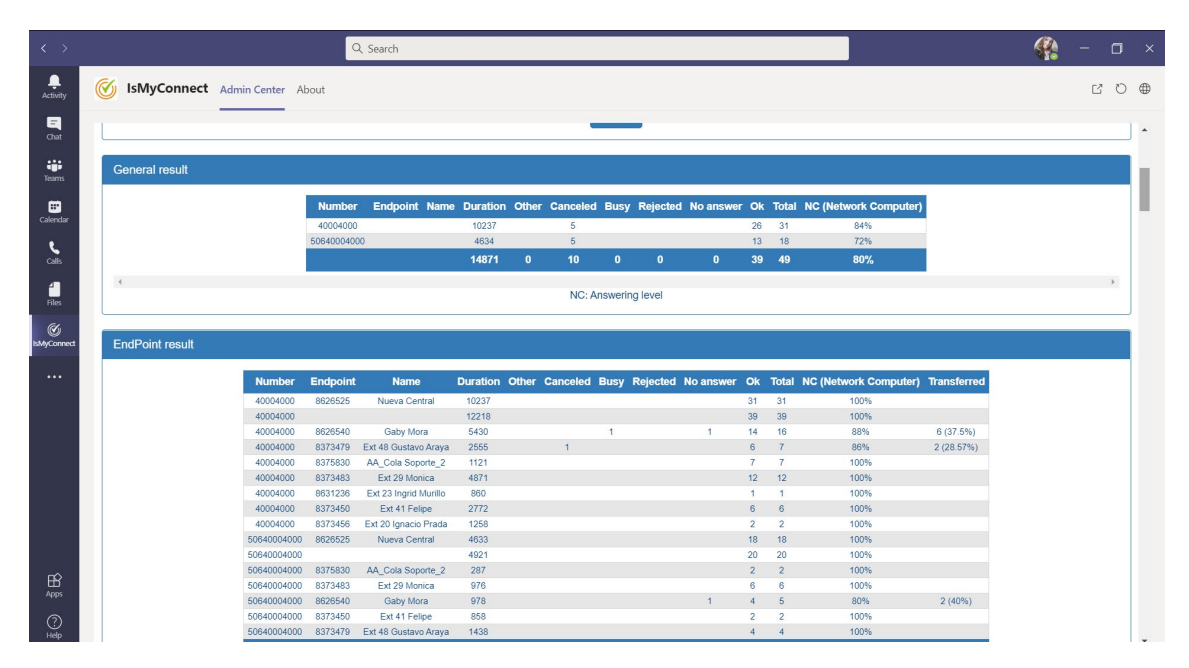

Illustration 30 - General summary and summary by endpoint

#### Calls: General call details

|   |              |             |                     | Q Searc  | h        |               |       |                                 |                |             |                     |                   | <b>4</b>             |      |
|---|--------------|-------------|---------------------|----------|----------|---------------|-------|---------------------------------|----------------|-------------|---------------------|-------------------|----------------------|------|
| ( | 🕖 IsMyCon    | nect Admin  | Center About        |          |          |               |       |                                 |                |             |                     |                   |                      | ď    |
|   |              | _           | _                   |          |          |               |       |                                 |                |             |                     |                   |                      |      |
|   | Calls        |             |                     |          |          |               |       |                                 |                |             |                     |                   |                      |      |
|   | Origin       | Destination | Date                | Duration | Endpoint | Name          | State | Queue                           | Finished<br>by | Destination | Date                | Duration Endpoint | Name                 | Stat |
|   | 72765396     | 40004000    | 2021-01-15 07:39:14 | 3        | 8626525  | Nueva Central | OK    |                                 | Origin         |             |                     |                   |                      |      |
|   | 40008950     | 50640004000 | 2021-01-15 07:53:12 | 31       | 8626525  | Nueva Central | OK    | (2) Cola de Servicio al cliente | Origin         | 7788375830  | 2021-01-15 07:53:24 |                   |                      | OK   |
|   | 83011225     | 40004000    | 2021-01-15 08:19:25 | 452      | 8626525  | Nueva Central | OK    | (2) Cola de Servicio al cliente | Origin         | 48          | 2021-01-15 08:22:33 | 8373479           | Ext 48 Gustavo Araya | OK   |
|   | 40011950     | 50640004000 | 2021-01-15 08:36:52 | 13       | 8626525  | Nueva Central | OK    | (2) Cola de Servicio al cliente | Origin         |             |                     |                   |                      |      |
|   | 22320048     | 40004000    | 2021-01-15 08:48:08 | 2        | 8626525  | Nueva Central | OK    |                                 | Origin         |             |                     |                   |                      |      |
|   | anonymous    | 50640004000 | 2021-01-15 08:55:06 | 106      | 8626525  | Nueva Central | OK    | Soporte                         | Origin         | 8373483     | 2021-01-15 08:55:18 | 8373483           | Ext 29 Monica        | OK   |
|   | 71877828     | 40004000    | 2021-01-15 09:15:11 | 25       | 8626525  | Nueva Central | OK    | (2) Cola de Servicio al cliente | Origin         | 8626540     | 2021-01-15 09:15:27 | 8626540           | Gaby Mora            | OF   |
|   | 40019268     | 50640004000 | 2021-01-15 09:17:56 | 471      | 8626525  | Nueva Central | OK    | Soporte                         | Origin         | 8373483     | 2021-01-15 09:18:07 | 8373483           | Ext 29 Monica        | OF   |
|   | 71877828     | 40004000    | 2021-01-15 09:55:28 | 10       | 8626525  | Nueva Central | OK    | (2) Cola de Servicio al cliente | Origin         |             |                     |                   |                      |      |
|   | 71877828     | 40004000    | 2021-01-15 09:56:01 | 289      | 8626525  | Nueva Central | OK    | (2) Cola de Servicio al cliente | Origin         | 8626540     | 2021-01-15 09:56:16 | 8626540           | Gaby Mora            | OF   |
|   | 86583805     | 40004000    | 2021-01-15 09:58:43 | 473      | 8626525  | Nueva Central | OK    | (2) Cola de Servicio al cliente | Destination    | 8373483     | 2021-01-15 09:59:37 | 8373483           | Ext 29 Monica        | OF   |
|   | 85015761     | 40004000    | 2021-01-15 10:06:04 | 38       | 8626525  | Nueva Central | OK    |                                 | Origin         |             |                     |                   |                      |      |
|   | 85015761     | 40004000    | 2021-01-15 10:06:49 | 669      | 8626525  | Nueva Central | OK    | (2) Cola de Servicio al cliente | Origin         | 8373483     | 2021-01-15 10:08:25 | 8373483           | Ext 29 Monica        | OF   |
|   | 83105394     | 40004000    | 2021-01-15 10:08:10 | 98       | 8626525  | Nueva Central | OK    | (2) Cola de Servicio al cliente | Origin         | 8626540     | 2021-01-15 10:08:41 | 8626540           | Gaby Mora            | OF   |
|   | 62969028     | 40004000    | 2021-01-15 10:13:20 | 74       | 8626525  | Nueva Central | OK    | (2) Cola de Servicio al cliente | Origin         | 7788375830  | 2021-01-15 10:14:03 |                   |                      | OF   |
|   | anonymous    | 50640004000 | 2021-01-15 10:13:39 | 330      | 8626525  | Nueva Central | OK    | (2) Cola de Servicio al cliente | Origin         | 8373483     | 2021-01-15 10:18:02 | 8373483           | Ext 29 Monica        | OK   |
|   | 62969028     | 40004000    | 2021-01-15 10:14:41 | 902      | 8626525  | Nueva Central | OK    |                                 | Origin         | 50660582305 | 2021-01-15 10:15:12 |                   |                      | OF   |
|   | 89268548     | 40004000    | 2021-01-15 10:20:31 | 1415     | 8626525  | Nueva Central | OK    | (2) Cola de Servicio al cliente | Origin         | 8373456     | 2021-01-15 10:33:30 | 8373456           | Ext 20 Ignacio Prada | OF   |
|   | 83455240     | 40004000    | 2021-01-15 10:21:37 | 117      | 8626525  | Nueva Central | OK    |                                 | Origin         | 8373483     | 2021-01-15 10:22:02 | 8373483           | Ext 29 Monica        | OK   |
|   | 85015761     | 40004000    | 2021-01-15 10:28:00 | 103      | 8626525  | Nueva Central | OK    | (2) Cola de Servicio al cliente | Origin         | 8373483     | 2021-01-15 10:28:36 | 8373483           | Ext 29 Monica        | OK   |
|   | 85911049     | 40004000    | 2021-01-15 10:29:57 | 529      | 8626525  | Nueva Central | OK    | (2) Cola de Servicio al cliente | Origin         | 8373483     | 2021-01-15 10:32:17 | 8373483           | Ext 29 Monica        | OF   |
|   | 70861861     | 40004000    | 2021-01-15 10:43:13 | 286      | 8626525  | Nueva Central | OK    | (2) Cola de Servicio al cliente | Origin         | 8626540     | 2021-01-15 10:43:29 | 8626540           | Gaby Mora            | OF   |
|   | 21002807     | 40004000    | 2021-01-15 10:48:35 | 245      | 8626525  | Nueva Central | OK    | Soporte                         | Origin         | 8373483     | 2021-01-15 10:49:27 | 8373483           | Ext 29 Monica        | OF   |
|   | 87143723     | 40004000    | 2021-01-15 10:53:29 | 4        | 8626525  | Nueva Central | OK    |                                 | Origin         |             |                     |                   |                      |      |
|   | 573164044522 | 40004000    | 2021-01-15 11:12:51 | 1090     | 8626525  | Nueva Central | OK    | (2) Cola de Servicio al cliente | Origin         | 8373483     | 2021-01-15 11:13:37 | 8373483           | Ext 29 Monica        | OK   |
|   | 551131817450 | 50640004000 | 2021-01-15 11:17:11 | 474      | 8626525  | Nueva Central | OK    | (2) Cola de Servicio al cliente | Origin         | 8373450     | 2021-01-15 11:17:54 | 8373450           | Ext 41 Felipe        | OK   |
|   | 573164044522 | 40004000    | 2021-01-15 11:31:09 | 99       | 8626525  | Nueva Central | ок    |                                 | Origin         | 8373483     | 2021-01-15 11:31:20 | 8373483           | Ext 29 Monica        | OH   |
|   | anonymous    | 50640004000 | 2021-01-15 11:58:19 | 292      | 8626525  | Nueva Central | OK    | (2) Cola de Servicio al cliente | Origin         | 8626540     | 2021-01-15 11:58:33 | 8626540           | Gaby Mora            | OK   |

Illustration 31 - Report of all calls

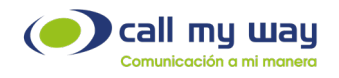

Sequences: Shows the complete detail of each call.

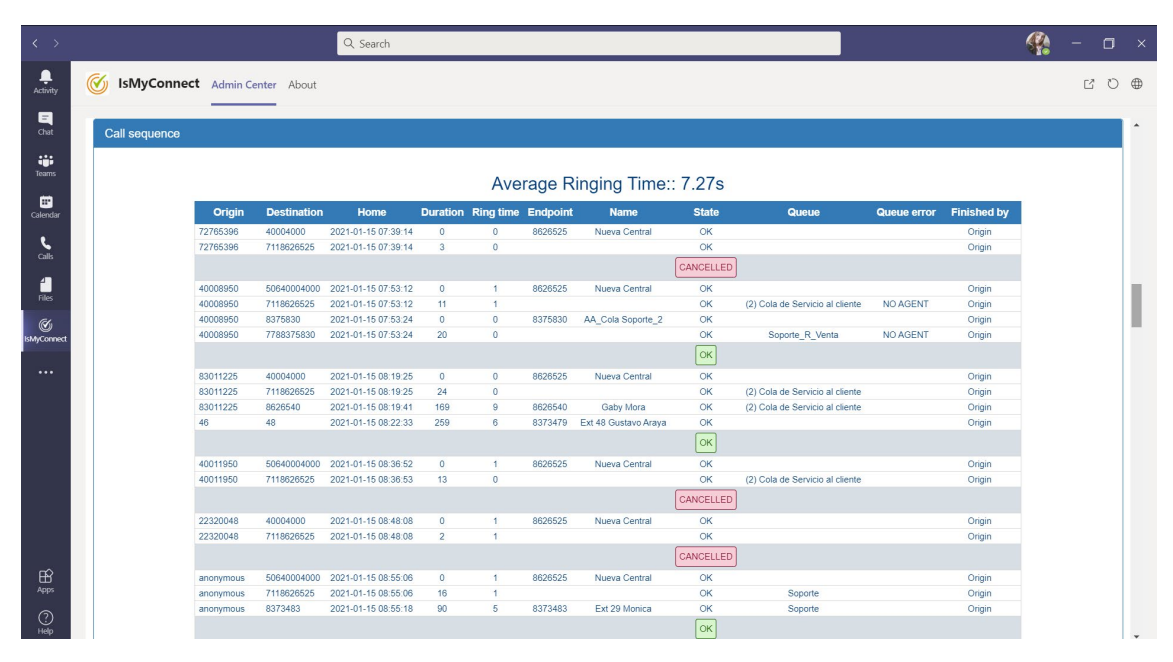

Illustration 32 - Complete detail of each call

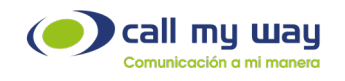

#### Queue incoming call report

It allows you to view for each of the calls that entered the queue, whether it was answered or not, and the call time with the agent.

| < >                |            | Q. Search                                                                                                    | 🧌 – 🗆 × |
|--------------------|------------|----------------------------------------------------------------------------------------------------|---------|
| L<br>Activity      | SMyConnect | Admin Center About                                                                                                    | C \ ⊕   |
| <b>E</b><br>Chat   |            | Home Account Balance Support Security AA Messages My Conference CRM Recordings Monitoring FE Logout 🔀                                                                                      |         |
| Tearris            |            | Incoming queued calls Report                                                                                                    |         |
| Calendar           |            | Home 2021-01-15 00:00                                                                                                    |         |
| <b>C</b> alls      |            | End 2021-01-15 23:59                                                                                                    |         |
| files              |            | Result   Local screen   XLS                                                                                                    |         |
| (C)<br>IsMyConnect |            | Search                                                                                                    |         |
|                    |            |                                                                                                    | _       |
|                    |            | CallMyWay sus logos son marcas registradas bajo la propedad de CallMyWay N.Y. S. A. Licenciados por la Sulfel bajo et título SUTEL-TH-003. Todos los derechos reservados www.callmyway.com |         |
|                    |            |                                                                                                    |         |
|                    |            |                                                                                                    |         |
|                    |            |                                                                                                    |         |
| -                  |            |                                                                                                    |         |
| Apps               |            |                                                                                                    |         |
| (?)<br>Help        |            |                                                                                                    |         |

Illustration 33 - Report of incoming calls in queue

| >     |                  |              | Q Search            |           |             |                                                      |       |           |         |              |          |  | ( | <b>\$</b> | - 🎲 |
|-------|------------------|--------------|---------------------|-----------|-------------|------------------------------------------------------|-------|-----------|---------|--------------|----------|--|---|-----------|-----|
| ivity | SMyConnect Admin | Center About |                     |           |             |                                                      |       |           |         |              |          |  |   |           | ď   |
| _     |                  |              |                     |           |             |                                                      |       |           |         |              |          |  |   |           |     |
|       |                  |              |                     |           |             |                                                      |       |           |         |              |          |  |   |           |     |
|       |                  |              |                     |           |             |                                                      |       |           |         |              |          |  |   |           |     |
|       |                  |              |                     |           |             | « 1 2 3 <b>4</b>                                     | 20    |           |         |              |          |  |   |           |     |
|       |                  |              |                     |           |             |                                                      |       |           |         |              |          |  |   |           |     |
|       |                  |              |                     |           |             | 5-5-5-                                               |       |           |         |              |          |  |   |           |     |
|       |                  |              | Date                | Origin    | Destination | Queue                                                | Audio | Wait time | Agent   | Total        | Answered |  |   |           |     |
|       |                  |              | 2021-01-15 07:53:44 | 40008950  | 50640004000 | (2) Cola de Servicio al cliente                      | 11s   | 0s        |         | 31s          | N        |  |   |           |     |
|       |                  |              | 2021-01-15 07:53:44 | 40008950  | 8375830     | Soporte_R_Venta                                      | 7s    | 0s        |         | 20s          | N        |  |   |           |     |
|       |                  |              | 2021-01-15 08:26:57 | 83011225  | 40004000    | (2) Cola de Servicio al cliente                      | 115   | 14s       | 7m7s    | 7m32s        | Y        |  |   |           |     |
|       |                  |              | 2021-01-15 08:37:06 | 40011950  | 50640004000 | (2) Cola de Servicio al cliente                      | 11s   | 0s        |         | 13s          | N        |  |   |           |     |
|       |                  |              | 2021-01-15 08:56:53 | anonymous | 50640004000 | Soporte                                              | 11s   | 5s        | 1m30s   | 1m46s        | Y        |  |   |           |     |
|       |                  |              | 2021-01-15 09:15:37 | 71877828  | 40004000    | (2) Cola de Servicio al cliente                      | 115   | 125       | 25      | 25s          | Y        |  |   |           |     |
|       |                  |              | 2021-01-15 09:25:48 | 40019268  | 50640004000 | Soporte                                              | 11s   | 7s        | 7m33s   | 7m51s        | Y        |  |   |           |     |
| ect   |                  |              | 2021-01-15 09:55:39 | 71877828  | 40004000    | (2) Cola de Servicio al cliente                      | 115   | 0s        |         | 10s          | N        |  |   |           |     |
|       |                  |              | 2021-01-15 10:00:51 | 71877828  | 40004000    | (2) Cola de Servicio al cliente                      | 11s   | 10s       | 4m28s   | 4m49s        | Y        |  |   |           |     |
|       |                  |              | 2021-01-15 10:06:34 | 86583805  | 8375830     | Soporte_R_Venta                                      | 7\$   | 12s       | 6m48s   | 7m7s         | Y        |  |   |           |     |
|       |                  |              | 2021-01-15 10:06:36 | 86583805  | 40004000    | (2) Cola de Servicio al cliente                      | 115   | 0s        | 50      | /m53s        | N        |  |   |           |     |
|       |                  |              | 2021-01-15 10:09:49 | 83105394  | 40004000    | (2) Cola de Servicio al cliente                      | 115   | 285       | 595     | 1m385        | Y        |  |   |           |     |
|       |                  |              | 2021-01-15 10:14:35 | 62060020  | 0075000     | (2) Cola de Servicio al cilente<br>Soporto, P. Vonto | 70    | 05        |         | 226          | N        |  |   |           |     |
|       |                  |              | 2021-01-15 10:14:35 | 85015761  | 40004000    | (2) Cola de Servicio al cliente                      | 110   | 0e        | 10m49e  | 025<br>11m0e | N N      |  |   |           |     |
|       |                  |              | 2021-01-15 10:19:09 | anonymous | 50640004000 | (2) Cola de Servicio al cliente                      | 11c   | 05        | 1011405 | 5m30s        | N        |  |   |           |     |
|       |                  |              | 2021-01-15 10:19:09 | anonymous | 8375830     | Soporte R Venta                                      | 79    | 3m20s     | 1m      | 4m27s        | Y        |  |   |           |     |
|       |                  |              | 2021-01-15 10:29:44 | 85015761  | 40004000    | (2) Cola de Servicio al cliente                      | 115   | 10s       | 1m22s   | 1m43s        | Y        |  |   |           |     |
|       |                  |              | 2021-01-15 10:38:46 | 85911049  | 40004000    | (2) Cola de Servicio al cliente                      | 115   | 155       | 8m23s   | 8m49s        | Y        |  |   |           |     |
|       |                  |              | 2021-01-15 10:44:07 | 89268548  | 40004000    | (2) Cola de Servicio al cliente                      | 11s   | 12s       | 23m12s  | 23m35s       | Y        |  |   |           |     |
|       | 1                |              |                     |           |             |                                                      |       |           |         |              |          |  |   | <b>b</b>  | b   |
|       |                  |              |                     |           |             |                                                      |       |           |         |              |          |  |   |           |     |
| ~     |                  |              |                     |           |             | « 1 2 3 Q                                            |       |           |         |              |          |  |   |           |     |
| ۲.    |                  |              |                     |           |             | × 2 3 4                                              | "     |           |         |              |          |  |   |           |     |
|       |                  |              |                     |           |             |                                                      |       |           |         |              |          |  |   |           |     |
|       |                  |              |                     |           |             |                                                      |       |           |         |              |          |  |   |           |     |
| ľ     |                  |              |                     |           |             |                                                      |       |           |         |              |          |  |   |           |     |

Illustration 34 - Detail of the report of incoming calls in queue

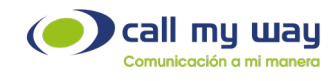

## Final remarks

This document provides a guide to the end user about IsMyConnect functionalities, it will have periodic reviews available to customers that will be published on our website: <a href="http://www.ismyconnect.com">www.ismyconnect.com</a>

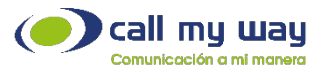